© Hangzhou EZVIZ Software Co., Ltd.保留所有權利。

包括字詞、圖片、圖形等在內的任何和所有資訊均為 Hangzhou EZVIZ Software Co., Ltd. (以下簡稱「EZVIZ」)的財產。未經 EZVIZ 事先書面允 許,不得以任何方式部分或全部重製、變更、翻譯或散發本使用手冊 (以下 簡稱「本手冊」)。除非另有規定,否則 EZVIZ 對本手冊不做任何明示或暗 示性擔保、保證或表示。

關於本手冊

本手冊提供有關使用和管理產品的指示。以下的圖片、圖表、圖像 和所有其他資訊僅供描述和說明用途。本手冊所含資訊可能會因 韌體升級或其他原因而變動,恕不另行通知。請在 ∈zvız ™網站 (http://www.ezviz.com)中找到最新版本。

修訂記錄

新發行 - 2022 年 5 月

商標告知

∈zvız ™、 💦 ™ 和其他 EZVIZ 的商標和標誌是 EZVIZ 在各個司法管轄區的 財產。下面所提及的其他商標和標誌為各自擁有者的財產。

法律免責聲明

在適用法律允許的最大範圍內,所述產品及其硬體、軟體和韌體係伴隨所 有故障和錯誤按「原樣」提供,並且 EZVIZ 不作任何明示性或暗示性保 證,包括但不限於適銷性、品質滿意度、特定用途適應性以及未對第三方 造成侵權。無論是何種情況,對於任何特殊性、衍生性、偶發性或間接性 損害,當中還包括營業利潤損失、業務中斷或資料或文件遺失,連帶關於 本產品之使用,即使 EZVIZ 已獲知此類損害的可能性,EZVIZ、其董事、 主管、員工或代理商概不對您承擔任何責任。

在適用法律允許的最大範圍內,無論是何種情況,EZVIZ 對於所有損害的 全部責任概不超出產品的原始購買價格。

對 於 因 以 下 原 因 造 成 產 品 中 斷 或 服 務 終 止 而 導 致 的 人 身 傷 害 或 財 產 損 害 , E Z V I Z 概 不 承 擔 任 何 責 任 : A)除要求外的不當安裝或使用; B)保護國家或公共利益; C)不可抗力; D) 您本人或第三方,包括但不限於,使用任何第三方的產品、軟體、應用程 式等等。

關於具有網際網路存取功能的產品,使用產品的風險應完全由您自己承 擔。對於網路攻擊、駭客攻擊、病毒檢查或其他網際網路安全性風險所造 成的異常操作、隱私權洩漏或其他損害,EZVIZ 概不負責;但 EZVIZ 會視 需要提供及時的技術支援。監視法和資料保護法因司法管轄區而異。在使 用本產品之前,請查閱您司法管轄區中的所有相關法律,以便確保您的使 用符合適用法律的規定。如果將本產品用於非法用途,EZVIZ 概不承擔任 何責任。

如果以上所述與適用法律之間產生任何衝突,以後者為準。

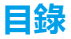

| 樃  | <u>簡</u> |   |
|----|----------|---|
| 1. | 包裝内容     | 1 |
| 2. | 基本說明     | 1 |
|    |          |   |

| 取得 EZVIZ 應用和 | 武 | 2 |
|--------------|---|---|
|              |   | - |

| <b>ゝ== / / / /</b> |     |        |                 | - |          |
|--------------------|-----|--------|-----------------|---|----------|
| • FR % E           | 437 | 4-410  | <b>XX</b> X     |   | <u> </u> |
| 192.470            |     | 47 I D | - 4             |   |          |
|                    |     |        | <b>A IX III</b> |   |          |

| - ALC |              | a statistical statistical statistics |
|-------|--------------|--------------------------------------|
| 1. 選  | <b>玒頁 A:</b> | 有線連線                                 |
| 2. 選  | <b></b> 項B:  | 無線連線                                 |

## 安裝

| 39 | (液)               | 4  |
|----|-------------------|----|
| 1. | Micro SD 卡安裝 (選配) | .4 |
| 2. | 安裝位置              | .5 |
| 3. | 安裝程序              | .5 |

| EZ | ZVIZ 應用程式上的操作 | 5 |
|----|---------------|---|
| 1. | 即時觀看          | 6 |
| 2. | 設定            | 7 |

# EZVIZ 連線 9 1. 使用 Amazon Alexa 9 2. 使用 Google Assistant 10 常見問答集 11

| 視訊產品使用提案 | 12 |
|----------|----|

## 1. 包裝内容

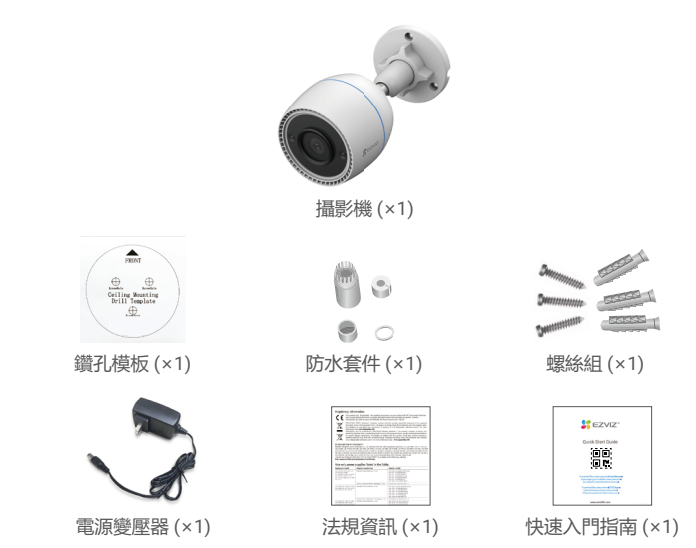

 電源變壓器的外觀取決於您購買的攝影機。
 產品支架的材質和外觀細節可能與使用手冊中的圖片略有差異,但核心功能和性能參數完全 一致,不會影響實際使用。最終細節請參閱實體產品。

## 2. 基本說明

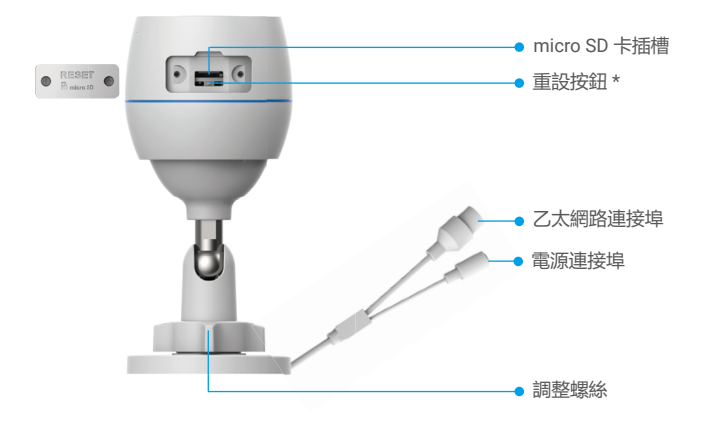

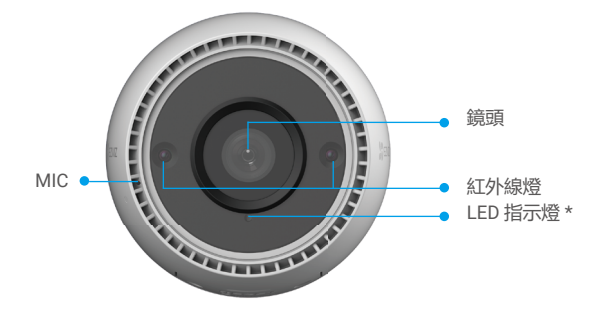

| 名稱   | 說明                                                |
|------|---------------------------------------------------|
| 重設按鈕 | 攝影機運作時,按住約 4 秒直到 LED 指示燈恆亮紅燈為止,所有參數<br>都會還原為預設設定。 |
| LED  | <b>山</b> 夏紅燈:攝影機啟動中。                              |
| 指示燈  | • • 緩慢閃紅燈: 網路例外狀況。                                |
|      | ●●●● 快速閃紅燈:攝影機異常 (例如 micro SD 卡錯誤 )。              |
|      | • 恆亮藍燈:應用程式造訪攝影機。                                 |
|      | ● ● 緩慢閃藍燈:攝影機運作正常。                                |
|      | ●●●● 快速閃藍燈:攝影機可進行 Wi-Fi 連線。                       |
|      |                                                   |

## 取得 EZVIZ 應用程式

- 1. 將手機連線 Wi-Fi (建議)。
- 2. 在 App Store 或 Google Play <sup>™</sup> 中搜尋 「EZVIZ」, 下載並安裝 EZVIZ 應用程式。
- 3. 啟動應用程式並且註冊 EZVIZ 使用者帳戶。

| EZVIZ 應                   | 用程式         |
|---------------------------|-------------|
| Download on the App Store | Google Play |

如果您已經使用應用程式,請確定其為最新版本。要找到是否有可用的更新,請移至 應用程式商店並搜尋 EZVIZ。

## 連線至網際網路

・有線連接:將攝影機連接至路由器。請參閱選項A。

・無線連接:將攝影機連線至 Wi-Fi。請參閱選項 B。

#### 1. 選項 A: 有線連線

1. 連接電源變壓器纜線至攝影機的電源連接埠。

2. 將電源變壓器插入電源插座。

・使用盒内攝影機隨附的電源變壓器和電源線。

・ LED 轉變成快速閃藍燈,表示攝影機已開啟電源並可進行網路設定。

3. 使用乙太網路纜線 (另購) 將攝影機連接到路由器的 LAN 連接埠。

i LED 變為緩慢閃藍燈表示攝影機已連線至網際網路。

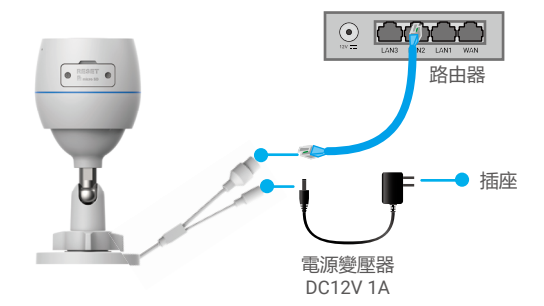

- 4. 將您的攝影機新增至 EZVIZ。
  - 使用 EZVIZ 應用程式登入帳號。
  - 在主畫面中, 點選右上角的「+」以進入掃描 QR 代碼介面。
  - 掃描快速入門指南封面或相機機身上的 QR 碼。

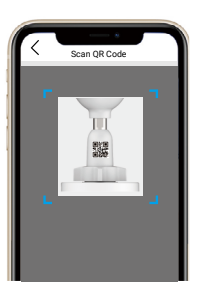

- 依照 EZVIZ 應用程式精靈步驟將攝影機新增到應用程式。

#### 2. 選項 B: 無線連線

- 1. 連接電源變壓器纜線至攝影機的電源連接埠。
- 2. 將電源變壓器插入電源插座。
  - ・使用盒内攝影機隨附的電源變壓器和電源線。
  - ・ LED 轉變成快速閃藍燈,表示攝影機已開啟電源並可進行網路設定。

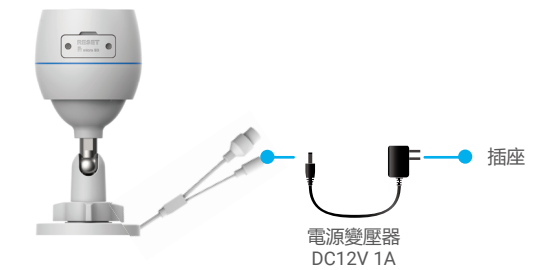

- 3. 將攝影機新增至 EZVIZ。
  - 使用 EZVIZ 應用程式登入帳號。
  - 在主畫面中, 點選右上角的「+」以進入掃描 QR 代碼介面。
  - 掃描快速入門指南封面或相機機身上的 QR 碼。

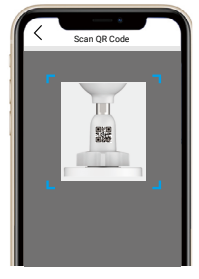

- 依照 EZVIZ 應用程式精靈步驟將攝影機新增到 EZVIZ。
  - ・ 請選擇將攝影機連線至行動電話已連線的 Wi-Fi。
  - ・Wi-Fi 的頻帶必須為 2.4 GHz。

按住重設按鈕約4秒,您可重新啟動攝影機,且所有參數都還原為預設值。 遇到下列任何情況時,按住重設按鈕約4秒鐘:

- ・ 攝影機無法連線至 Wi-Fi 網路。
- ・ 您想要將攝影機連線至另一 Wi-Fi 網路。

安裝

## 1. Micro SD 卡安裝 (選配)

- 1. 移除攝影機上的蓋子。
- 2. 將 micro SD 卡 (另售) 插入卡片插槽。
- 3. 裝回蓋子。

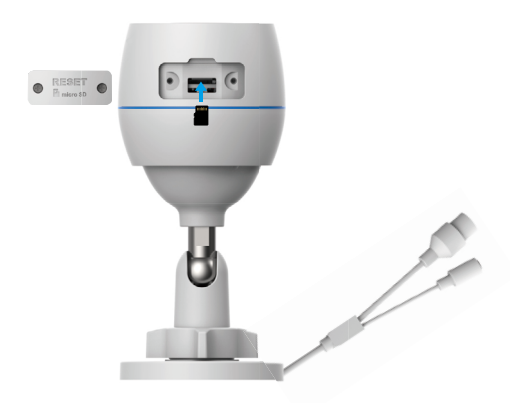

🚺 安裝 micro SD 卡之後,您應該在使用前於 EZVIZ 應用程式中將卡片初始化。

- 在 EZVIZ 應用程式中,點擊 Device Settings (裝置設定)介面中的 Storage Status (儲存裝置狀態)查看 SD 卡狀態。
- 5. 如果記憶卡狀態顯示為 Uninitialized (未初始化), 請點擊以將記憶卡初始化。
- i 接著,狀態會變至 Normal (正常),然後可儲存影片。

## 2. 安裝位置

- ·請選擇視場清晰無障礙,且能順利收發無線訊號的位置。
- ·請確定牆壁的強度足以承受三倍的攝影機重量。
- ・攝影機安裝不能使鏡頭面向陽光直射。

#### 3. 安裝程序

- 1. 從鏡頭取下保護膜。
- 2. 將鑽孔模板黏在乾淨且平整的表面上。
- 3. (僅限水泥牆)依照樣板鑽出螺絲孔,然後插入膨脹螺絲。
- 4. 使用螺絲將攝影機固定在安裝面上。
- 5. 鬆開調整螺絲。
- 6. 旋轉攝影機的上部以得到適當的偵測效果。
- 7. 再次鎖緊調整螺絲。

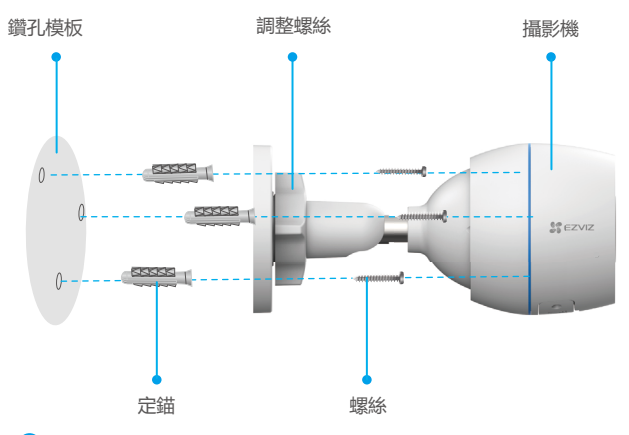

i)確認 micro SD 卡插槽面朝下方。

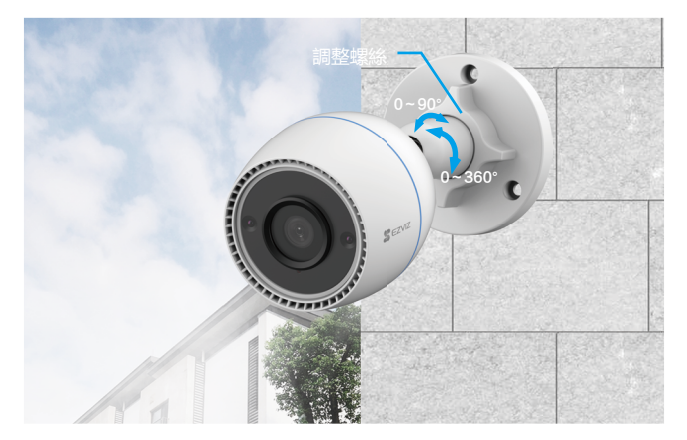

# EZVIZ 應用程式上的操作

應用程式介面可能因版本更新而有所不同,以您手機安裝的應用程式介面為準。

### 1. 即時觀看

啟動 EZVIZ 應用程式時,裝置頁面顯示如下。 您可觀看直播、拍攝快照、錄製影片或選擇影片 清晰度,依照需求決定。

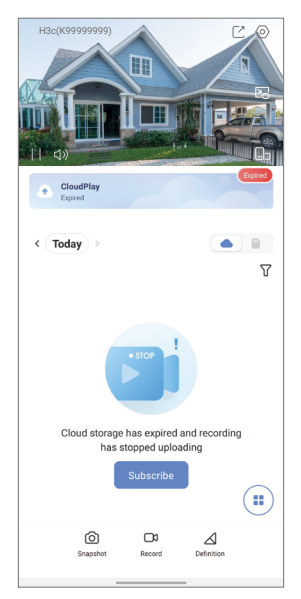

| 圖示              | 說明                            |
|-----------------|-------------------------------|
| Ľ               | 分享。與您希望的任何人共享您的裝置。            |
| $\bigcirc$      | 設定。檢視或變更裝置設定。                 |
|                 | 彈出視窗。在您正在使用的另一個應用程式之上檢視顯示的影片。 |
| Ó               | 快照。拍攝快照。                      |
| <b></b> D       | 錄製。手動開始 / 停止錄製。               |
| $\triangleleft$ | 定義。選擇影片解析度。                   |
|                 | 多畫面直播。輕觸以選取視窗版面布局。            |

## 2. 設定

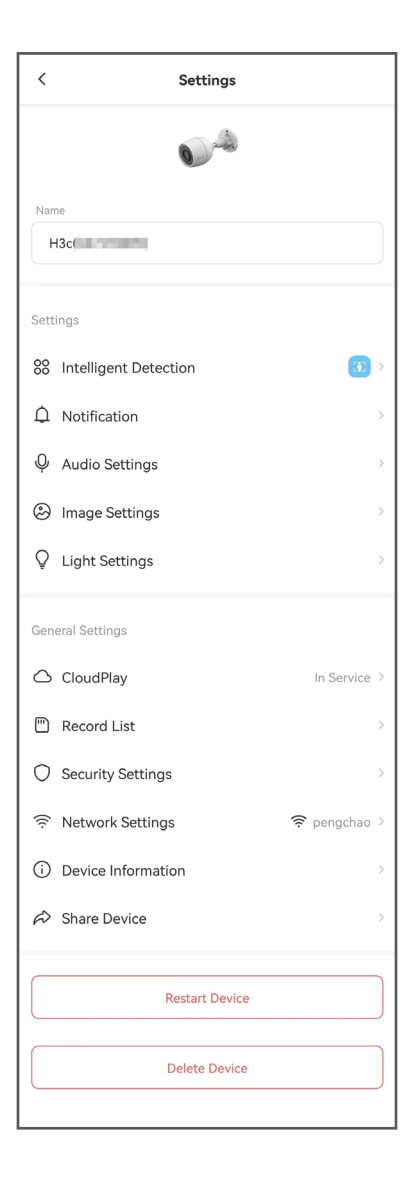

| 參數        | 說明                                               |
|-----------|--------------------------------------------------|
| 智慧型偵測     | 您可以為裝置選取不同偵測類型。                                  |
| 通知        | 您可管理裝置訊息和 EZVIZ 應用程式通知。                          |
| 音訊設定      | 您可以為裝置設定相關的音訊參數。                                 |
| 影像設定      | 您可以為裝置設定相關的影像參數。                                 |
| 燈光設定      | 當停用時,裝置指示器將會熄滅。                                  |
| CloudPlay | 您可以訂閱並管理雲端儲存空間。                                  |
| 記錄清單      | 您可在此處查看 micro SD 卡容量、已用空間及可用空間,還可在此處啟用或停用雲端儲存服務。 |
| 安全設定      | 您可以使用加密密碼將影片加密,並且客製化隱私區域。                        |
| 網路設定      | 您可以檢視連線狀態。                                       |
| 裝置資訊      | 您可以在這裡檢視裝置資訊。                                    |
| 分享裝置      | 您可以將裝置分享給您的家庭成員或訪客。                              |
| 重新啟動裝置    | 輕觸以重新啟動裝置。                                       |
| 刪除裝置      | 點選即可將裝置從 EZVIZ 應用程式刪除。                           |

# EZVIZ 連線

## 1. 使用 Amazon Alexa

這些說明將使您能夠使用 Amazon Alexa 控制 EZVIZ 裝置。如果在過程中遇到任 何困難,請參閱**故障排除。** 

#### 啟動前,請確保:

- 1. EZVIZ 裝置連線至 EZVIZ 應用程式。
- 2. 在 EZVIZ 應用程式中, 關閉 Device Settings (裝置設定) 頁面中的「Image Encryption (影像加密)」。
- 3. 您具有支援 Alexa 的裝置 (即 Echo Spot、Ehco-Show、全新 Echo-Show、Fire TV (所有世代)、Fire TV 搖桿 (僅限第二代)、或 Fire TV Edition 智慧電視)。
- 4. 您的智慧裝置上已安裝 Amazon Alexa 應用程式,而且您已經建立帳戶。

#### 要使用 Amazon Alexa 控制 EZVIZ 裝置:

- 1. 開啟 Alexa 應用程式,然後從選單選擇「Skills and Games (技能和遊戲)」。
- 2. 在技能和遊戲畫面上, 搜尋「EZVIZ」, 您將找到「EZVIZ」技能。
- 3. 選擇 EZVIZ 裝置的技能, 然後點選 [ENABLE TO USE (啟用)]。
- 4. 輸入您的 EZVIZ 使用者名稱和密碼,然後點按「Sign in (登入)」。
- 5. 點按「Authorize (授權)」 按鈕以授權 Alexa 存取您的 EZVIZ 帳戶,使 Alexa 可以控制您的 EZVIZ 裝置。
- 您將看到「EZVIZ has been successfully linked (EZVIZ 已連結成功)」,然後 點選 DISCOVER DEVICES (探索裝置) 以允許 Alexa 探索所有您的 EZVIZ 裝置。
- 7. 回到 Alexa 應用程式選單並選擇「Devices (裝置)」,您將在裝置下看到所有您的 EZVIZ 裝置。

#### 語音命令

經由 Alexa 應用程式中的「Smart Home (智慧家庭)」選單或 Alexa 語音控件功能 來探索新的智慧裝置。

一旦找到裝置,便可利用語音來控制。向 Alexa 講些簡單的命令。

● 您裝置的名稱,例如: 「Show xxxx camera (顯示 xxxx 攝影機)」,可在 EZVIZ 應用程式中修改。每次變更裝置的名稱時,都需要重新探索裝置才能更新名稱。

#### 故障排除

#### Alexa 無法探索我的裝置時該怎麼辦?

檢查是否有任何網際網路連線問題。 嘗試重新啟動智慧裝置,然後在 Alexa 上重新探索裝置。

#### 裝置的狀態為何會在 Alexa 上顯示「Offline (離線)」?

您的無線連接可能已中斷連線。重新啟動智慧裝置,然後在 Alexa 上重新探索。 路由器上的網際網路存取可能無法使用。檢查您的路由器是否連線至網際網路, 然後重試。

🚺 與支援使用 Amazon Alexa 的國家有關的詳細資訊,請造訪其官方網站。

## 2. 使用 Google Assistant

憑藉 Google Assistant,您可藉由講出 Google Assistant 語音命令來啟動 EZVIZ 裝置並即時觀看。

#### 需要以下裝置和應用程式:

- 1. 功能性 EZVIZ 應用程式。
- 在 EZVIZ 應用程式中, 關閉「Image Encryption (影像加密)」並開啟 Device Settings (裝置設定) 頁面中的「Audio (音訊)」。
- 3. 與其連線之帶有功能性 Chromecast 的電視。
- 4. 手機上的 Google Assistant 應用程式。

#### 首先,請按照以下步驟操作:

- 1. 設定 EZVIZ 裝置, 並確保其在應用程式上正常運作。
- 從 App Store 或 Google Play<sup>™</sup> Google Home 應用程式,然後登入您的 Google 帳戶。
- 3. 在 Myhome 畫面上,點選左上角的「+」,然後從選單清單選擇「Set up device (設定裝置)」以移至設定介面。
- 4. 點按「Works with Google (適用 Google)」,然後搜尋「EZVIZ」, 您將找到 「EZVIZ」技能。
- 5. 輸入您的 EZVIZ 使用者名稱和密碼,然後點按「Sign in (登入)」。
- 6. 點按「Authorize (授權)」按鈕以授權 Google 存取您的 EZVIZ 帳戶, 使 Google 可以控制您的 EZVIZ 裝置。
- 7. 點按「Return to app (返回應用程式)」。
- 8. 按照以上步驟完成授權。同步完成後,將在您的服務清單下列出 EZVIZ 服務。 要查看 EZVIZ 帳戶下的相容裝置清單,請點選 EZVIZ 服務圖示。
- 9. 立即嘗試一些命令。使用您在設定系統時所建立的攝影機的名稱。

使用者可將裝置作為單一實體或在群組中管理。將裝置新增到房間允許使用者使 用一個命令同時控制一組裝置。

如需更多資訊,請參見連結:

https://support.google.com/googlehome/answer/7029485?co=GENIE. Platform%3DAndroid&hl=en

# 常見問答集

- 問: 如果應用程式上攝影機離線,是否會繼續錄影?
- 答:如果攝影機已開啟電源但與網際網路中斷連線,則本機錄製會繼續,但雲端錄 製會停止。如果攝影機關閉電源,則兩種錄影都會停止。
- 問: 影像中沒有人時為何會觸發警報?
- 答: 為偵測靈敏度設定較低值。請注意, 車輛和動物也是警報觸發源。
- 問: 如何將 micro SD 記憶卡用於本機儲存?
- 答: 1. 請確定已插入 micro SD 記憶卡,而且攝影機已新增到您的 EZVIZ 帳戶中。 開啟 EZVIZ 應用程式,然後進入「Device Details (裝置詳細資料)」介面, 如果出現「Initialize Storage Card (初始化儲存卡)」按鈕,您需要先初始 化 micro SD 記憶卡。
  - 2. 動作偵測預設為啟用 micro SD 記憶卡錄製。

#### 問: 攝影機在線上時, 手機無法接收警報提示。

- 答: 1. 請確定 EZVIZ 應用程式正在您的手機上執行,而且已啟用「動作偵測通知」 (Motion Detection Notification)。
  - 關於 Android 系統的手機,請確定應用程式在背景執行;關於 iOS 系統的手機,請在「設定」>「通知」(Settings > Notification) 中啟用訊息推播功能。
  - 3. 如果仍沒有警報提示,請按住 重設 按鈕約 4 秒以還原攝影機設定。

#### 問: 即時觀看或播放失敗。

答:請確定您的網路已正確連線。觀看即時視訊需要有良好的頻寬。您可以更新視 訊或變更網路,然後再試一次。

🚺 如需有關裝置的附加資訊,請造訪 www.ezviz.com。

# 視訊產品使用提案

感謝您選擇 EZVIZ 產品。

科技影響我們生活的各個層面。作為一家高科技公司,我們益加意識到科技在提升業務效率和生活品質方面所扮演的角色,同時也意識到科技使用不當可能帶來的危害。 例如,視訊產品能夠錄製真實、完整且清晰的影像。這在回顧和保留即時事實方面很 有價值。然而,如果視訊資料出現不當分發、使用及/或處理,也可能導致侵犯第三 方的合法權利與權益。EZVIZ 秉持「科技為善」的理念,要求視訊科技和視訊產品的 每一位最終使用者都應遵守所有適用的法律與法規、以及道德規範,旨在共同創造更 美好的社區。

請仔細閱讀以下提案:

1.每個人對隱私都有合理的期望,而且視訊產品安裝不應與這種合理的期望相衝突。因此,在公共區域安裝視訊產品時,警告通知應以合理且有效的方式發出並釐清監控範圍。對於非公共區域,安裝視訊產品時,應評估第三方的權利和權益,包括但不限於在徵得利害關係人同意後才安裝視訊產品、以及不安裝高隱蔽性的視訊產品。

 2. 視訊產品的目的在於錄製特定時空範圍內及特定條件下的真實活動。因此,每一位 使用者首先應在此類特定範疇內合理界定自己的權利,以免侵犯第三方的肖像權、隱 私權或其他合法權利。

3. 視訊產品在使用過程中會持續從真實場景產生視訊影像資料,其中包括大量的生物 資料(諸如臉部影像),而且可進一步應用或再處理這些資料。視訊產品本身無法僅 根據視訊產品所拍攝的影像來辨別資料使用方式的好與壞。資料使用的結果取決於資 料控制者的使用方法和使用目的。因此,資料控制者不僅應遵守所有適用的法律與法 規以及其他規範性要求,還應尊重國際規範、社會道德、良好道德、通行做法以及其 他非強制性要求,並且尊重個人隱私、肖像及其他方面的權利和權益。

4. 在處理由視訊產品持續產生的影片資料時,一律應該考量各種利害關係人的權利、 價值和其他需求。對此,產品安全和資料安全至關重要。因此,每一位最終使用者和 資料控制者都應採取一切合理且必要的措施來確保資料安全,並且避免資料外洩、不 當揭露和不當使用,包括但不限於設定存取控制、選取適合連接視訊產品的網路環境 (網際網路或內部網路)、建立並不斷優化網路安全。

5. 視訊產品為改善世界各地的社會安全做出巨大貢獻,而且我們相信這些產品也將在 社會生活的更多層面扮演積極的角色。任何濫用視訊產品侵犯人權或導致犯罪活動的 行為都違背科技創新和產品開發的初衷。因此,每一位使用者都應為其產品應用建立 評估和追蹤機制,以確保每一個產品都是以恰當、合理且出於善意的方式在使用。